仙台CTF2018 セキュリティ技術競技会(CTF)

# 問題解説 復習問題

## 平成30年11月10日 仙台CTF推進プロジェクト 五十嵐 良一

Copyright (C) 2018 Sendai CTF. All Rights Reserved. https://www.sendai-ctf.org/

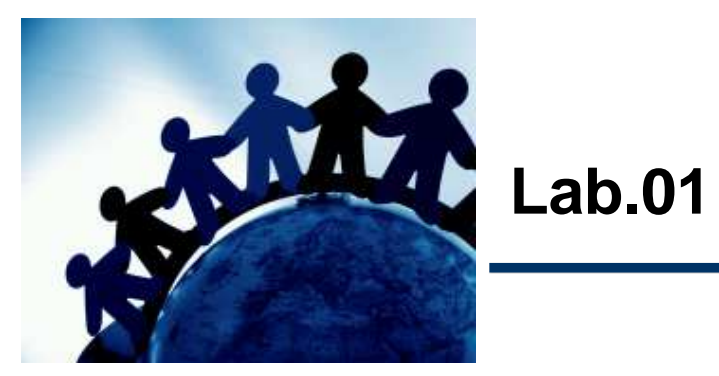

#### 問題1

[シナリオ]

ある日、営業所の社員用パソコンのウイルス対策ソフトから、ウイルス検知アラートが通知されました。社員に電話連絡し状況を確認したところ、最近利用していなかった社員用パソコンを久しぶりに起動し、最新パターンファイルに更新のうえ手動でオンデマンドスキャンを実行したところ、デスクトップに作成されていた身に覚えのないファイルを、マルウェアとして検知したようです。

あなたは、検知したファイル(検体)は、過去のいつかの時点で感染していたマルウェア である可能性が高いと判断し、社員用パソコンから調査に必要となるエビデンスを証拠保 全のうえ、感染原因を調査することとしました。

検体が作成および起動された日時を特定してください。

[検知したファイル]

| フォルダネ | 名 : C:¥Users¥user01¥Desktop¥ | 検査の種類 | :オンデマンドスキャン |
|-------|------------------------------|-------|-------------|
| ファイル名 | G:1.exe                      | 処理結果  | :無視         |
| 脅威名   | :BKDR_POISON.DS              |       |             |

[フラグ]

– 検体「1.exe」が作成および起動された日時(YYYY/MM/DD-hh:mm)(半角)
 例:2018/11/10-23:59

解説(1)

#### 解き方その1

- Windowsには、アプリケーションの起動を高速化するための「Prefetch」と呼ばれる 機能が搭載されており、アプリケーションが起動されると、「C:¥Windows¥Prefetch」 に、Prefetchファイル(拡張子「.pf」で、アプリケーション名を含むファイル名)が作成さ れます。
- Prefetchファイルには、アプリケーションのフルパス、最終起動日時などが記録されているため、調査用ツール「WinPrefetchView」などを利用し、「1.exe」の最終起動日時を確認することができます。

#### 解き方その2

- 問題ファイルの「Prefetch」は、ZIP圧縮された際にタイムスタンプが更新されています。
- 代わりに、\$MFTを「MFTECmd」および「mactime」でタイムライン解析し、「Prefetch」の本来のタイムスタンプを確認することでも、「1.exe」のおおよその最終起動日時を確認することができます。

NirSoft WinPrefetchViewhttps://www.nirsoft.net/utils/win\_prefetch\_view.htmlMFTECmdhttps://github.com/EricZimmerman/MFTECmd/releasesmactimehttps://www.sleuthkit.org/ (The Sleuth Kitに同梱)

## 解説(2) 解き方その1

| PT WinPrefetchView    | 2                   |                            |                     |                |                           |                                                                         |                      | - 0              | ×       |
|-----------------------|---------------------|----------------------------|---------------------|----------------|---------------------------|-------------------------------------------------------------------------|----------------------|------------------|---------|
| File Edit View Option | is Help             |                            |                     |                |                           |                                                                         |                      |                  |         |
| × 🖬 🖻 🖻 📽 🔕 📲         |                     |                            |                     |                |                           |                                                                         |                      |                  |         |
| Filename 🧭            | Created Time        | Modified Time              | File Si             | Process EXE    | Process Path              | National technology for the fight the fight the first technology of the | Run                  | Last Run Time    | ^       |
| 1.EXE-1C174A77.pf     | 2018/10/07 18:39:53 | 2018/10/07 18:39:53        | 22,592              | 1.EXE          | ¥DEVICE¥HARDDISKVOLUME1¥  | USERS¥USER01¥DESK                                                       | CTOP¥1.EXE 2         | 2018/10/07 17    | 7:52:38 |
| AUDIODG.EXE-D0D       | 2018/10/07 18:39:54 | 2018/10/07 18:39:54        | 30,590              | AUDIODG.EXE    | ¥DEVICE¥HARDDISKVOLUME1¥  | WINDOWS¥SYSTEM3                                                         | 2¥AUDIODG. 3         | 2010/00/25 9.    | 11.31   |
| BCDEDIT.EXE-23D6A     | 2018/10/07 18:39:54 | 2018/10/07 18:39:54        | 6,064               | BCDEDIT.EXE    | ¥DEVICE¥HARDDISKVOLUME1¥  | WINDOWS¥SYSTEM3                                                         | 2¥BCDEDIT.E 1        | 2018/08/25 7:2   | 28:15   |
| BFSVC.EXE-A870E99     | 2018/10/07 18:39:54 | 2018/10/07 18:39:54        | 39,762              | BFSVC.EXE      | ¥DEVICE¥HARDDISKVOLUME1¥  | WINDOWS¥BFSVC.EX                                                        | E 4                  | 2018/08/25 8:4   | 43:15   |
| CLEANUPINTLCACH       | 2018/10/07 18:39:53 | 2018/10/07 18:39:53        | 7,91 <mark>4</mark> | CLEANUPINTL    | ¥DEVICE¥HARDDISKVOLUME1¥  | WINDOWS¥WINSXS¥                                                         | X20_MICROS 1         | 2018/08/25 8:4   | 43:12   |
| CLEANUPUSERCURR       | 2018/10/07 18:39:53 | 2018/10/07 18:39:53        | 6,476               | CLEANUPUSER    | ¥DEVICE¥HARDDISKVOLUME1¥  | WINDOWS¥WINSXS¥                                                         | X86_MICROS 1         | 2018/08/25 8:4   | 43:15   |
| CLEANUPUSERCURR       | 2018/10/07 18:39:53 | 2018/10/07 18:39:53        | 6,464               | CLEANUPUSER    | ¥DEVICE¥HARDDISKVOLUME1¥  | WINDOWSYWINSXS¥                                                         | X86_MICROS 1         | 2018/08/25 8:4   | 43:13   |
| CLEANUPUSERCURR       | 2018/10/07 18:39:53 | 2018/10/07 18:39:53        | 6,476               | CLEANUPUSER    | ¥DEVICE¥HARDDISKVOLUME1¥  | WINDOWS¥WINSXS¥                                                         | X86_MICROS 1         | 2018/08/25 8:4   | 43:14   |
| CLEANUPUSERCURR       | 2018/10/07 18:39:53 | 2018/10/07 18:39:53        | 6,488               | CLEANUPUSER    | ¥DEVICE¥HARDDISKVOLUME1¥  |                                                                         | WAS LUSDOS 44        | 2010/00/25 0     | 10.45   |
| CLRGC.EXE-22C68C7     | 2018/10/07 18:39:53 | 2018/10/07 18:39:53        | 20,128              | CLRGC.EXE      | ¥DEVICE¥HARDDISKVOLUME1   | FLAG                                                                    |                      |                  |         |
| CMD.EXE-89305D47.     | 2018/10/07 18:39:54 | 2018/10/07 18:39:54        | 8,256               | CMD.EXE        | ¥DEVICE¥HARDDISKVOLUME1   | 004                                                                     |                      | 7 50             | ~       |
| <                     |                     |                            |                     |                |                           | 201                                                                     | 8/10/07-1            | 1:52             | >       |
| Filename              | Full Pati           | า                          | Device              | Path 🥜         |                           |                                                                         |                      |                  | ^       |
| INDEX.DAT             |                     |                            | <b>¥DEVI</b>        | CE¥HARDDISKVOL | UME1¥USERS¥USER01¥APPDATA | ¥LOCAL¥MICROSOFT                                                        | <b>WINDOWSHISTOR</b> | Y¥HISTORY.IE5¥IN | DEX.DA  |
| INDEX.DAT             |                     |                            | <b>¥DEVI</b>        | CE¥HARDDISKVOL | UME1¥USERS¥USER01¥APPDATA | ¥LOCAL¥MICROSOFT                                                        | ¥WINDOWS¥TEMPOI      | RARY INTERNET F  | ILES¥CO |
| INDEX.DAT             |                     |                            | <b>¥DEVI</b>        | CE¥HARDDISKVOL | UME1¥USERS¥USER01¥APPDATA | ¥ROAMING¥MICROS                                                         | OFT¥WINDOWS¥COC      | KIES¥INDEX.DAT   |         |
| I.EXE                 |                     |                            | <b>¥DEVI</b>        | CE¥HARDDISKVOL | UME1¥USERS¥USER01¥DESKTOP | ¥1.EXE                                                                  |                      |                  |         |
| SORTDEFAULT.NLS       |                     |                            | <b>¥DEVI</b>        | CE¥HARDDISKVOL | UME1¥WINDOWS¥GLOBALIZATIO | ON¥SORTING¥SORTD                                                        | EFAULT.NLS           |                  |         |
| ADVAPI32.DLL          |                     |                            | <b>¥DEVI</b>        | CE¥HARDDISKVOL | UME1¥WINDOWS¥SYSTEM32¥AE  | DVAPI32.DLL                                                             |                      |                  |         |
| ADVPACK.DLL           |                     |                            | <b>¥DEVI</b>        | CE¥HARDDISKVOL | UME1¥WINDOWS¥SYSTEM32¥AE  | DVPACK.DLL                                                              |                      |                  |         |
| APISETSCHEMA.DLL      |                     |                            | <b>¥DEVI</b>        | CE¥HARDDISKVOL | UME1¥WINDOWS¥SYSTEM32¥AP  | PISETSCHEMA.DLL                                                         |                      |                  |         |
| C_1252.NLS            |                     |                            | <b>¥DEVI</b>        | CE¥HARDDISKVOL | UME1¥WINDOWS¥SYSTEM32¥C_  | 1252.NLS                                                                |                      |                  |         |
| CFGMGR32.DLL          |                     |                            | <b>¥DEVI</b>        | CE¥HARDDISKVOL | UME1¥WINDOWS¥SYSTEM32¥CF  | GMGR32.DLL                                                              |                      |                  |         |
| CRYPT32.DLL           |                     |                            | <b>¥DEVI</b>        | CE¥HARDDISKVOL | UME1¥WINDOWS¥SYSTEM32¥CR  | YPT32.DLL                                                               |                      |                  | ~       |
| <                     |                     |                            |                     |                |                           |                                                                         |                      |                  | >       |
| 106 Files, 1 Selected | Nir                 | Soft Freeware. http://www. | nirsoft.net         |                |                           |                                                                         |                      |                  |         |

## 解説(3) 解き方その2

C:¥work>mftecmd -f \$MFT --body . --bdl C MFTECmd version 0.3.0.0

Author: Eric Zimmerman (saericzimmerman@gmail.com) https://github.com/EricZimmerman/MFTECmd

Command line: -f \$MFT --body . --bdl C

Warning: Administrator privileges not found!

Processed '\$MFT' in 3.6170 seconds

Bodyfile output will be saved to '.¥20181007190039\_MFTECmd\_Output.body'

C:\u00e4work>mactime -b 20181007190039\_MFTECmd\_Output.body -z Japan -m -d > timeline\_mft.txt

C:¥work>

## 解説(4) 解き方その2

| Line   | Tag | Timestamp           | macb   | Meta          | File Name                                                   | File Size |
|--------|-----|---------------------|--------|---------------|-------------------------------------------------------------|-----------|
| =      |     | =                   | a E c  | A D C         | •Oc                                                         |           |
| 643820 |     | 2018-10-07 17:52:05 | mac.   | 353-144-0     | c:/Users/user01/Desktop                                     | 0         |
| 643821 |     | 2018-10-07 17:52:06 | m.c.   | 11953-128-4   | c:/Windows/AppCompat/Programs/RecentFil                     | 15674     |
| 643822 |     | 2018-10-07 17:52:16 | .a.b   | 27131-128-4   |                                                             | 22592     |
| 643823 |     | 2018-10-07 17:52:16 | macb   | 27131-48-2    | c:/Windows/Prefetch/ <mark>1.EXE</mark> -1C174A77.pf (\$FIL | 22592     |
| 643824 |     | 2018-10-07 17:52:16 | mac.   | 43308-144-0   | c:/Windows/Prefetch                                         | 0         |
| 643825 |     | 2018-10-07 17:52:32 | m.c.   | 43995-128-4   | c:/Windows/Prefetch/WMIAPGRV.EXE-57628                      | 22970     |
| 643826 |     | 2018-10-07 17:52:36 | C.     | 18089-128-3   | c:/Users/user01/AppData/Roaming/Microsoft                   | 65536     |
| 643827 |     | 2018-10-07 17:52:36 | m.c.   | 44246-128-11  | c:/Users/user01/AppData/Roaming/Adobe/Fl                    | 0         |
| 643828 |     | 2018-10-07 17:52:38 | m.c.   | 15685-128-3   | c:/Users/user01/AppData/Roaming/Microsoft                   | 98304     |
| 643829 |     | FLAG                |        | 3-4           | c:/Users/user01/AppData/Local/Microsoft/W                   | 5754      |
| 643830 |     | 2040/40/            | 07 47. | <b>FO</b> -2  | c:/Users/user01/AppData/Local/Microsoft/W                   | 5754      |
| 643831 |     | 2018/10/            | 07-17: | <b>52</b> 4-0 | c:/Users/user01/AppData/Local/Microsoft/In                  | 0         |
| 643832 |     | 2018-10-07 17:52:38 | macb   | 18088-128-4   | c:/Users/user01/AppData/Local/Microsoft/W                   | 2219      |
| 643833 |     | 2018-10-07 17:52:38 | macb   | 18088-48-2    | c:/Users/user01/AppData/Local/Microsoft/W                   | 2219      |
| 643834 |     | 2018-10-07 17:52:38 | m.c.   | 18329-128-3   | c:/Users/user01/AppData/Local/Microsoft/W                   | 212992    |
| 643835 |     | 2018-10-07 17 52 38 | mac.   | 18332-144-0   | c:/Users/user01/AppData/Local/Microsoft/W.                  | 0         |

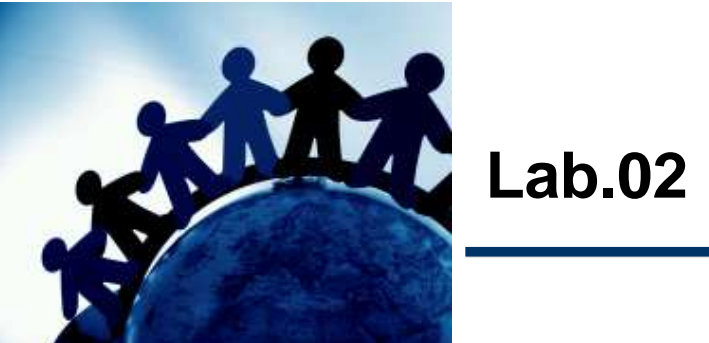

#### 問題2

あなたは、感染パソコンをタイムライン解析したところ、ウェブサイト閲覧中に脆弱性攻撃 を受けた痕跡を発見しました。

\$MFT(Lab.01の添付ファイル)のタイムライン解析、ならびにInternet Explorerの一時 ファイル(この問題の添付ファイル)の解析により、感染に利用された脆弱性攻撃コードの ファイル名を推測してください。

なお、脆弱性攻撃コードのファイルは、内容をテキストに書き換えてあるため、危険はありません。

[フラグ]

 - 感染に利用された脆弱性攻撃コードのファイル名(半角)

 例:abc.swf

```
解説(1)
```

 \$MFTを「MFTECmd」および「mactime」でタイムライン解析し、「1.exe」が作成・起動 された直前の状況を確認し、脆弱性攻撃に悪用される不審なファイルへのアクセスが 発生していないか確認します。(例:Adobe Flash、Java、PDFなど)

```
C:¥work>mftecmd -f $MFT --body . --bdl C

MFTECmd version 0.3.0.0

Author: Eric Zimmerman (saericzimmerman@gmail.com)

https://github.com/EricZimmerman/MFTECmd

Command line: -f $MFT --body . --bdl C

Warning: Administrator privileges not found!

Processed '$MFT' in 3.6170 seconds

Bodyfile output will be saved to '.¥20181007190039_MFTECmd_Output.body'

C:¥work>mactime -b 20181007190039_MFTECmd_Output.body -z Japan -m -d > timeline_mft.txt

C:¥work>
```

## 解説(2)

| Line   |   | Timestamp           | macb | Meta        | File Name                                                                                                    |
|--------|---|---------------------|------|-------------|----------------------------------------------------------------------------------------------------|
| =      |   | =                   | H C  | R C         | ADC                                                                                                    |
| 643808 |   | 2018-10-07 17:51:06 | macb | 27126-48-2  | c:/Users/user01/AppData/Local/Microsoft/Windows/Temporary Internet Files/ContentIE5/ZJH275HV/directlink.min[1].js (\$FILE_NAM |
| 643809 |   | 2018-10-07 17:51:07 | m.c. | 12381-128-1 | c:/System Volume Information/{7b920070-a7f5-11e8-bf79-000c29c6c7e2}{3808876b-c176-4e48-b7ae-04046e6cc752}                     |
| 643810 |   | 2018-10-07 17:51:10 | m.c. | 18948-128-4 | c:/Users/user01/AppData/Local/Microsoft/Internet Explorer/Recovery/High/Active/[18599294-CA0E-11E8-8D64-F48C503B644B].g       |
| 643811 | E | 2018-10-07 17:51:12 | m.c. | 17773-128-3 | c:/Windows/ServiceProfiles/NetworkService/AppData/Roaming/Microsoft/SoftwareProtectionPlatform/Cache/cache.dat                |
| 643812 |   | 2018-10-07 17:52:02 | ma.b | 24790-128-4 | c:/Users/user01/AppData/Local/Microsoft/Windows/Temporary Internet Files/Content.IE5/KGV7F0TS/sc2018_attacker_com[1].htm      |
| 643813 |   | 2018-10-07 17:52:02 | macb | 24790-48-2  | c:/Users/user01/AppData/Local/Microsoft/Windows/Temporary Internet Files/Content.IE5/KGV7F0TS/sc2018_attacker_com[1].htm      |
| 643814 |   | 2018-10-07 17:52:03 | ma.b | 26223-128-4 | c:/Users/user01/AppData/Local/Microsoft/Windows/Temporary Internet Files/ContentIE5/RYYA134L/gksoLx[1].htm                    |
| 643815 | E | 2018-10-07 17:52:03 | macb | 26223-48-2  | c:/Users/user01/AppData/Local/Microsoft/Windows/Temporary Internet Files/ContentIE5/RYYA134L/gksolx[1]htm (\$FILE_NAME)       |
| 643816 | E | 2018-10-07 17:52:03 | ma.b | 27128-128-4 | c:/Users/user01/AppData/Local/Microsoft/Windows/Temporary Internet Files/Content.IE5/ZJH275HV/FMfH[1].swf                     |
| 643817 | C | 2018-10-07 17:52:03 | macb | 27128-48-2  | c:/Users/user01/AppData/Local/Microsoft/Windows/Temporary Internet Files/ContentIE5/ZJH275HV/FMfH[1].swf (\$FILE_NAME)        |
| 643818 |   | 2018-10-07 17:52:05 | macb | 27130-128-3 | c:/Users/user01/Desktop/ <mark>1.exe</mark>                                                                                   |
| 643819 | C | 2018-10-07 17:52:05 | macb | 27130-48-2  | c:/Users/user01/Desktop/ <mark>1.exe</mark> (\$FILE_NAME)                                                                     |
| 643820 |   | 2018-10-07 17:52:05 | mac. | 353-144-0   | c:/Users/user01/Desktop                                                                                                    |
| 643821 |   | 2018-10-07 17:52:06 | m.c. | 11953-128-4 | c:/Windov                                                                                                    |
| 643822 | E | 2018-10-07 17:52:16 | .a.b | 27131-128-4 |                                                                                                    |
| 643823 | E | 2018-10-07 17:52:16 | macb | 27131-48-2  | ☞/Window 1.exe」が作成される直面に、Adobe Flashファイル                                                                                      |
| 643824 |   | 2018-10-07 17:52:16 | mac. | 43308-144-0 | c:/Windov                                                                                                    |
| 643825 |   | 2018-10-07 17:52:32 | m.c. | 43995-128-4 | c/Window 「FIVITH 1 .SWT」にアクセスしている。                                                                                            |
| 643826 |   | 2018-10-07 17:52:36 | C.   | 18089-128-3 | c:/Users/                                                                                                    |
|        |   |                     |      |             |                                                                                                    |

#### ◆「FMfH[1].swf」の内容

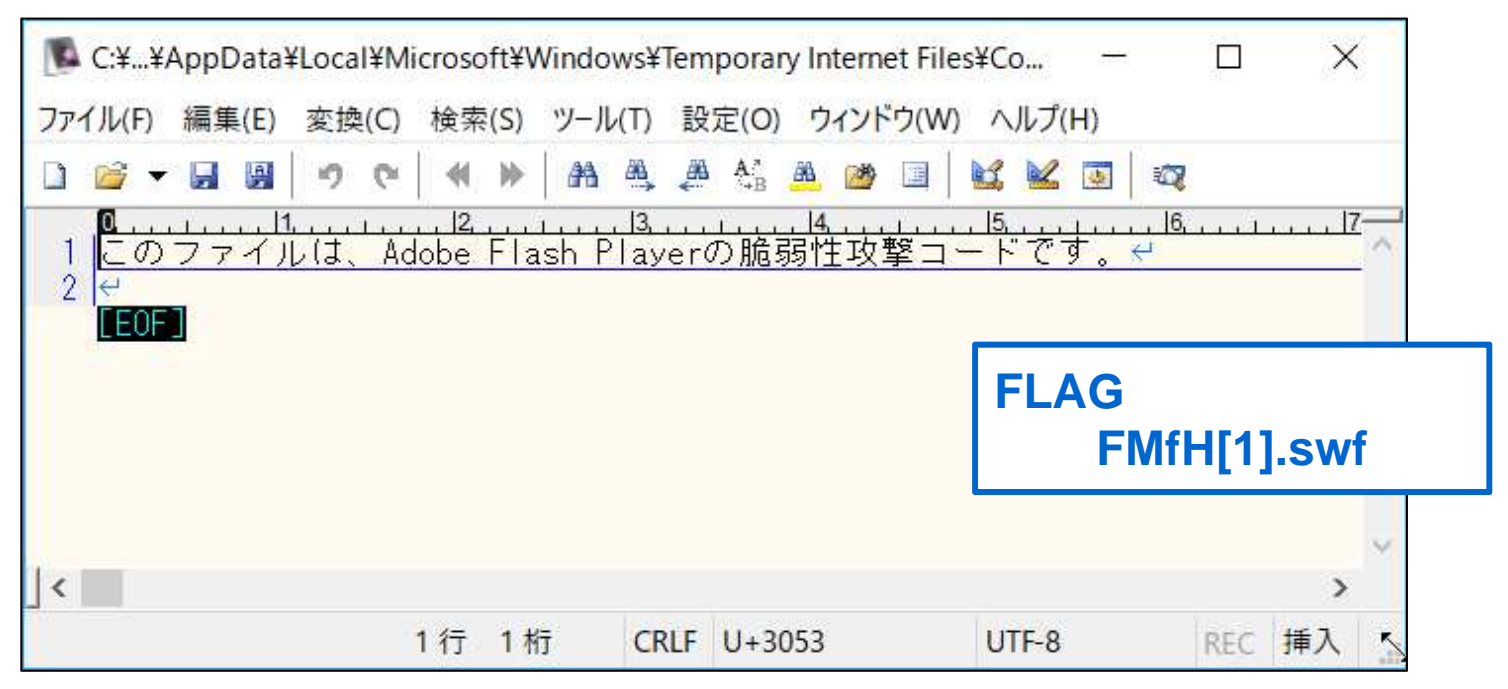

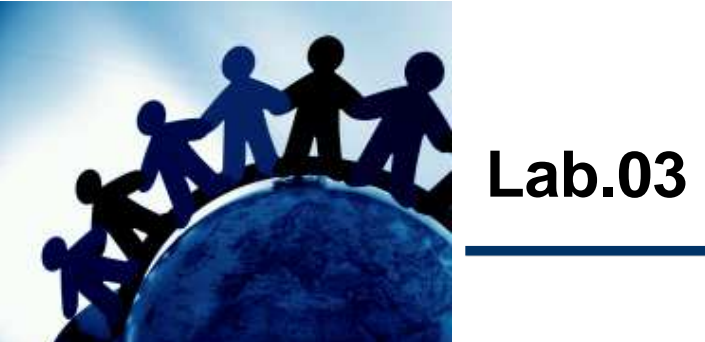

#### 問題3

あなたは、脆弱性攻撃コードのダウンロード元URLを特定し、プロキシサーバで通信を 遮断したいと考えました。

Internet Explorerの一時ファイル(Lab.02の添付ファイル)を解析し、脆弱性攻撃コードのダウンロード元URLを特定してください。

[フラグ] 脆弱性攻撃コードのダウンロード元URL(半角、小文字) 例:http://www.example.com/aaa.swf

### 解説(1)

 問題ファイル(Internet Explorerの一時ファイル)を、Plaso(log2timeline)でタイム ライン解析し、問題2で特定した脆弱性攻撃コード「FMfH[1].swf」のダウンロード元 URLを特定します。

C:¥work>log2timeline.py db.plaso Users¥ Checking availability and versions of dependencies. [OPTIONAL] missing: Izma. [0K] (以下略) C:¥work>psort.py -z Japan -o l2tcsv -w timeline\_plaso.txt db.plaso 2018-10-07 21:23:25,953 [WARNING] (MainProcess) PID:1252 psort\_tool> Appending to an already existing storage file. Processing completed. Events processed : 3138 Events MACB grouped : 2331 Events filtered : 0 Events from time slice : 0 C:¥work¥misc>

Plaso(log2timeline) https://github.com/log2timeline/plaso

## 解説(2)

| Line |     | Timestamp 🔺         | <br> | m   | acb |   | Long Description                                                                                                    |
|------|-----|---------------------|------|-----|-----|---|----------------------------------------------------------------------------------------------------|
| =    |     | =                   |      | R B | c   |   | R I C                                                                                                    |
| 136: | 2   | 2018-10-07 17:51:44 | <br> |     |     | 0 | Location: https://s.yimg.jp/lib/news/socialModule/tab_1_10-min.js Number of hits: 1 Cached file: RYYA134L¥tab_1_10-min[1].js Cach               |
| 1363 | 3   | 2018-10-07 17:51:54 | <br> |     |     | 0 | Location: https://s.yimg.jp/images/top/sp/cgrade/pb_bg.gif Number of hits: 2 Cached file: ZJH275HV¥pb_bg[1].gif Cached file size: 94            |
| 1364 | 1   | 2018-10-07 17:51:56 | <br> |     |     | 0 | Location: https://s.yimg.jp/images/jpnews/js/tpc/pages.ult.min.js?date=20160720 Number of hits: 2 Cached file: RYYA134L¥pages.ult               |
| 1365 | ī 🗆 | 2018-10-07 17:51:58 | <br> |     |     | 0 | Location: https://s.yimg.jp/images/jpnews/cre/pickup/pc/images/ico_light.png Number of hits: 2 Cached file: KGV7F0TS¥ico_light[1]               |
| 1366 | 6   | 2018-10-07 17:52:02 | <br> |     |     | 0 | Location: https://s.yimg.jp/yui/jp/mh/pc/1.5.3/css/std.css Number of hits: 6 Cached file: RYYA134L¥std[1].css Cached file size: 121             |
| 136  | 7   | 2018-10-07 17:52:02 | <br> | .a  |     | 0 | Location: http://sc2018.attacker.com/ Number of hits: 1 Cached file: KGV7F0TS¥sc2018_attacker_com[1].htm Cached file size: 7295                 |
| 136  | 3 🗆 | 2018-10-07 17:52:04 | <br> |     |     | 0 | Location: http://sc2018.attacker.com/gksoLx/ Number of hits: 2 Cached file: RYYA134L¥gksoLx[1].htm Cached file size: 1723 HTTP                  |
| 1369 | )   | 2018-10-07 17:52:04 | <br> |     |     | C | Location: http://sc2018.attacker.com/gksoLx/ <mark>FMfH</mark> .swf Number of hits: 2 Cached file: ZJH275HV¥FMfH[1].swf Cached file size: 43233 |
| 1370 |     | 2018-10-07 17:52:04 | <br> |     |     | 1 | Location: http://sc2018.attacker.com/ Number of hits: 1 Ocched file: KGV7F0TS¥sc2018_attacker_com[1].htm Cached file size: 7295                 |
| 137  |     | 2018-10-07 17:52:20 | <br> |     |     | þ | Location: https://s.yimg.jp/images/top/sp/cgrade/iconMail.gif Number of hits: 2 Cached file: KGV7F0TS¥iconMail[1].gif Cached file si            |
| 137: | 2   | 2018-10-07 17:52:36 | <br> |     |     | 0 | Location: https://s.yimg.jp/images/jpnews/cre/bylines/js/common_vt_js?v=1535507123 Number of hits: 1 Cached file: ZJH275HV¥co                   |
| 1373 | 3   | 2018-10-07 17:52:36 | <br> | .a  |     | 0 | Location: http://sc2018.attacker.com/gksoLx/ Number of hits: 2 Cached file: RYYA134L¥gksoLx[1].htm Cached file size: 1723 HTTP                  |
| 1374 | 1   | 2018-10-07 17:52:36 | <br> | .a  |     | 0 | Location: http://sc2018.attacker.com/gksoLx/ <mark>FMfH</mark> .swf Number of hits: 2 Cached file: ZJH275HV¥FMfH[1].swf Cached file size: 43233 |
| 1375 | ī 🗆 | 2018-10-07 17:52:38 | <br> |     |     | 0 | Location: https://s.yimg.jp/images/jpnews/js/libs/knockout/3.3.0/knockout.min.js Number of hits: 2 Cached file: RYYA134L¥knockout               |
| 1379 | 3   | 2018-10-07 17:52:38 | <br> | .a  |     | 0 | Location: res://ieframe.dll/acr_error.htm Number of hits: 1 Cached file: KGV7F0TS¥acr_error[1] Cached file size: 5754                           |
| 137  | 7   | 2018-10-07 17:52:38 | <br> | .a  |     | 0 | Location: res://ieframe.dll/ErrorPageTemplate.css Number of hits: 1 Cached file: MA7LM1Ct¥ErrorPageTemplate[1] Cached file size                 |
| 137  | 3 🗆 | 2018-10-07 17:52:38 | <br> | .a  |     | 0 | Location: res://ieframe.dll/errorPageStrings.js Number of hits: 1 Cached file: RYYA134L¥errorPageStrings[1] Cached file size: 2383 👘            |

**FLAG** 

http://sc2018.attacker.com/gksoLx/FMfH.swf